# Finding and Downloading Items from ALAIR

ALAIR has many options to search or browse items deposited. These instructions will cover how to search the whole repository, within communities and individual collections.

Please remember that ALAIR does not represent all of the digital collections or the physical collections held by the ALA Archives. If you cannot find what you are looking for, please contact the ALA Archives for additional help.

To search all the items in ALAIR, use the search bar in the top of the left sidebar.

Go

# ALAIR American Library Association

ALAIR Home

Search

oral history

Browse

All Content

Titles Subjects

# Welcome to ALAIR

The American Library Association Institutional Repository (ALAIR) is an open access collecting, permanently storing, and providing digital access to the publications and ir <u>Library Association</u>. It is organized into communities reflecting the Divisions, Offices, that make up ALA.

The ALAIR is managed by the <u>American Library Association Archives at the Universit</u> We invite ALA staff and members to deposit documents directly into ALAIR. Please c bulk uploads or for more information about ALAIR.

# Communities

Select a community to browse its collections.

My Account Logout Profile Submissions

By Issue Date Authors

**Communities & Collections** 

Context Create Community

#### Administrative

#### Control Panel

# <u>Committees</u>

- Divisions
- Executive Board and Council
- Member Papers and Publications
- Offices
- Related Groups and Organizations
- Round Tables

# **Recently Added**

The search displays collections with the words "oral history" in their title or description, as well as individual items. Collections and communities are listed before items. You can access the advanced search ptions by clicking the link under the search bar "Add filters":

|                                                                                                    | Search                                                                                                    |
|----------------------------------------------------------------------------------------------------|----------------------------------------------------------------------------------------------------|
| Browse                                                                                                    |                                                                                                    |
| All Content<br><u>Communities &amp; Collections</u><br><u>By Issue Date</u><br><u>Authors</u><br><u>Titles</u><br><u>Subjects</u>                                                                                                    | Search: All Content                                                                                                    |
|                                                                                                    | oral history Q                                                                                                    |
|                                                                                                    | Add filters                                                                                                    |
| My Account                                                                                                    | Showing 10 out of a total of 1248 results. (0.004 seconds)                                                                                                    |
| Logout<br>Profile<br>Submissions                                                                                                    | <u>1 2 3 4 125 Next Page</u>                                                                                                    |
|                                                                                                    | Communities or Collections matching your query                                                                                                    |
| Context<br>Export Search Metadata                                                                                                    | Oral Histories                                                                                                    |
| and the second state of the second state of th | Oral Histories                                                                                                    |
| Administrative                                                                                                    |                                                                                                    |
| Control Panel<br>Access Control<br>People<br>Groups<br>Authorizations<br>Content Administration                                                                                                    | Oral Histories Commercial Binderies                                                                                                    |
| Items<br>Withdrawn Items<br>Private Items<br>Import Metadata<br>Batch Import (ZIP)<br>Registries<br>Metadata<br>Format<br>Curation Tasks                                                                                                    | Naturals with a Microphone: Oral History and the Librarian Skillset           Hendrigan, Holly (2017)                                                                                                    |
| Discover<br>Author<br>Krug. Judith F. (97)<br>American Library Association (78)<br>Reichman, Henry F. (70)<br>ALSC (48)<br>Resources and Technical Services<br>Division (45)                                                                                                    | Seeking Stories: Archiving Oral Histories for the Gay, Lesbian, Bisexual, and<br>Transgender Round Table<br>Devito, Allison; Garibay, Javier, Krueger, Stephen; Thorlakson, Jessica; Van Arsdale, Katherine<br>(2018)<br>Conference poster from the 2018 ALA Emerging Leaders Team on establishing a media archive of oral<br>histories for the Gay, Lesbian, Bisexual, and Transgender Round Table |

The advanced search allows you to specify which field to search: title, author, subject, date of issue, has file(s), filename, and file description. You can add more search terms from multiple fields using the + button to the right of the search bar:

| ALAIR <sup>Ar</sup>                                                                                                    | merican Library Association                                                                                                    | <u>.t</u>     |
|----------------------------------------------------------------------------------------------------|----------------------------------------------------------------------------------------------------|---------------|
| ALAIR Home → Search                                                                                                    | n an an an an an an an an an an an an an                                                                                                    |               |
| Browse                                                                                                    | Search                                                                                                    |               |
| All Content<br>Communities & Collections<br>By Issue Date<br>Authors<br>Titles<br>Subjects                                           | Search: All Content                                                                                                    |               |
| My Account<br>Logout<br>Profile<br>Submissions                                                                                       | Use filters to refine the search results. Title Contains Contains |               |
| Context<br>Export Search Metadata                                                                                                    | St Has File(s)<br>Filename<br>File description<br>File description<br>Hext Page                                                                                                    |               |
| Administrative                                                                                                    | Communities or Collections matching your query                                                                                                    |               |
| Control Panel<br>Access Control<br>People<br>Groups<br>Authorizations<br>Contact Administration                                      | <u>Oral Histories</u>                                                                                                    |               |
| Items<br>Withdrawn Items<br>Private Items                                                                                            | Oral Histories                                                                                                    |               |
| Import Metadata<br>Batch Import (ZIP)<br>Registries<br>Metadata                                                                      | Commercial Binderies                                                                                                    |               |
| Format<br>Curation Tasks                                                                                                    | Items matching your query                                                                                                    |               |
| Discover<br>Author<br>Krug, Judith F. (97)<br>American Library Association (78)<br>Beichman, Hency F. (70)                           | Hendrigan, Holly (2017)                                                                                                    |               |
| ALSC (48)<br>Resources and Technical Services<br>Division (45)<br>Association for Library Collections<br>and Technical Services (42) | Seeking Stories: Archiving <b>Oral Histories</b> for the Gay, Lesbian, Bisexual, and Transgender Round Table<br>Devito, Allison; Garibay, Javier; Krueger, Stephen; Thorlakson, Jessica; Van Arsdale, Katherine (2018)                                                                                                    | <u>d</u><br>ə |

When you find the item you want, click "View/Open" to open or download it.

### <u>ALAIR Home</u> $\rightarrow$ <u>Round Tables</u> $\rightarrow$ <u>Rainbow Round Table</u> $\rightarrow$ <u>Conference Materials</u> $\rightarrow$ View Item

| Search            |    |
|-------------------|----|
|                   | Go |
| Search            |    |
| ○ This Collection |    |

Communities & Collections

# Seeking Stories: Archiving Oral Histories for the Gay, Lesbian, Bisexual, and Transgender Round Table

Devito, Allison; Garibay, Javier; Krueger, Stephen; Thorlakson, Jessica; Van Arsdale, Katherine

URI: http://hdl.handle.net/11213/18025

Date: 2018

#### Abstract:

Conference poster from the 2018 ALA Emerging Leaders Team on establishing a media archive of oral histories for the Gay, Lesbian, Bisexual, and Transgender Round Table.

Show full item record

# Files in this item

| My Account        |  |  |
|-------------------|--|--|
| Logout<br>Profile |  |  |
| Submissions       |  |  |

Subjects

| _ |   |       |  |
|---|---|-------|--|
|   |   | 1.4-1 |  |
|   |   |       |  |
|   | _ | _     |  |
|   |   |       |  |

Browse

All Content

Authors

Titles Subjects This Collection

By Issue Date

By Issue Date Authors Titles

Edit this item Export Item Export Metadata

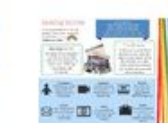

Name: RRT\_Poster\_Presen ... Size: 493.1Kb Format: PDF View/Open

# This item appears in the following Collection(s)

<u>Conference Materials</u>

You can also narrow your search to within a specific community. Navigate to the community and use the search bar in the middle of the page. It will search all the items in the collections under the community.

| ALAIR Home $\rightarrow$ Round Tables $\rightarrow$ Ethnic & Multicultural Information Exchange Round Table (EMIERT) $\rightarrow$ Coretta Scott King Book Awards Round Table                                                     |                                                                                                    |  |
|----------------------------------------------------------------------------------------------------|----------------------------------------------------------------------------------------------------|--|
| Search                                                                                                    | Coretta Scott King Book Awards Round Table                                                                                                    |  |
| Go                                                                                                    | Browse by                                                                                                    |  |
| O This Community                                                                                                    | <ul> <li><u>By Issue Date</u></li> <li><u>Authors</u></li> <li><u>Titles</u></li> <li><u>Subjects</u></li> </ul>                                                                                                    |  |
| Browse                                                                                                    |                                                                                                    |  |
| All Content<br><u>Communities &amp; Collections</u><br><u>By Issue Date</u><br><u>Authors</u><br><u>Titles</u><br><u>Subjects</u><br>This Community<br><u>By Issue Date</u><br><u>Authors</u><br><u>Titles</u><br><u>Subjects</u> | Search within this community and its collections: Virginia Hamilton                                                                                                    |  |
|                                                                                                    | The Coretta Scott King Book Awards (CS), are given annually to outstanding African American authors and illustrators of books for children and young adults that demonstrate an appreciation of African American culture and universal human values. The award commemorates the life and work of Dr. Martin Luther King, Jr., and honors his wife, Mrs. Coretta Scott King, for her courage and determination to continue the work for peace and world brotherhood. As of September 2022, the Coretta Scott King Book Awards became an ALA Round Table. |  |
| My Account                                                                                                    | Related materials found in the <u>ALA Archives Record Group 56/43</u> . Digitized photos from the CSK Photograph File can be found <u>in the ALA Archives photograph database</u> . Not all photos are digitized, please contact the ALA Archives for further information.                                                                                                    |  |
| Logout                                                                                                    |                                                                                                    |  |
| Submissions                                                                                                    | Collections in this community                                                                                                    |  |
|                                                                                                    | <u>Award Lists</u>                                                                                                    |  |
| Context                                                                                                    | Award Presentation Programs                                                                                                    |  |
| Edit Community                                                                                                    | Discussion Guides                                                                                                    |  |
| Export Community<br>Export Metadata                                                                                                    | Governance                                                                                                    |  |
|                                                                                                    |                                                                                                    |  |

To narrow your search even further, you can search within a single collection as well. Navigate to the collection and use the search bar in the middle of the page.

| $\frac{\text{ALAIR Home}}{\text{Meeting Minutes and Agendas}} \rightarrow \frac{\text{Ethnic}}{\text{Ethnic}}$ | <u>&amp; Multicultural Information Exchange Round Table (EMIERT)</u> $\rightarrow$ <u>Coretta Scott King Book Awards Round Table</u> $\rightarrow$ |
|----------------------------------------------------------------------------------------------------|----------------------------------------------------------------------------------------------------|
| Search                                                                                                    | Meeting Minutes and Agendas                                                                                                    |
| © Search                                                                                                    | • By Issue Date                                                                                                    |
| O This Collection                                                                                              | Authors     Titles     Subjects                                                                                                    |
| Browse                                                                                                    |                                                                                                    |
| All Content<br><u>Communities &amp; Collections</u><br><u>By Issue Date</u><br>Authors                         | Search within this collection: Virginia Hamilton                                                                                                   |
| Titles<br>Subjects<br>This Collection                                                                          | Submit a new item to the collection                                                                                                    |
| By Issue Date<br>Authors                                                                                       | Recent Submissions                                                                                                    |
| <u>Titles</u><br>Subjects                                                                                      | Meeting Minutes, January 15, 2000<br>Miller, Ann (2000-01-15)                                                                                      |
| My Account                                                                                                    |                                                                                                    |
| Profile<br>Submissions                                                                                         | Meeting Minutes, July 1, 1986<br>Jones, Barbara (1986-07-01)                                                                                       |
| Context                                                                                                    | Meeting Minutes, January 18, 1986                                                                                                    |
| Edit Collection<br>Item Mapper                                                                                 | Jones, Barbara (1986-01-18)                                                                                                    |
| Export Collection<br>Export Metadata                                                                           | Meeting Minutes, June 26, 1984                                                                                                    |
|                                                                                                    | Searcy, David (1984-06-26)                                                                                                    |